## Student - Steps To Use Exam4 For Spring 2020 Final Exams

#### DOWNLOAD NEW VERSION OF EXAM4

IMPORTANT: The student must have an internet connection to accomplish this step

Students must re-download the updated version of the software.

Student may tell if they are using the proper Exam4 version by the Southern University Law Center in a line green font color

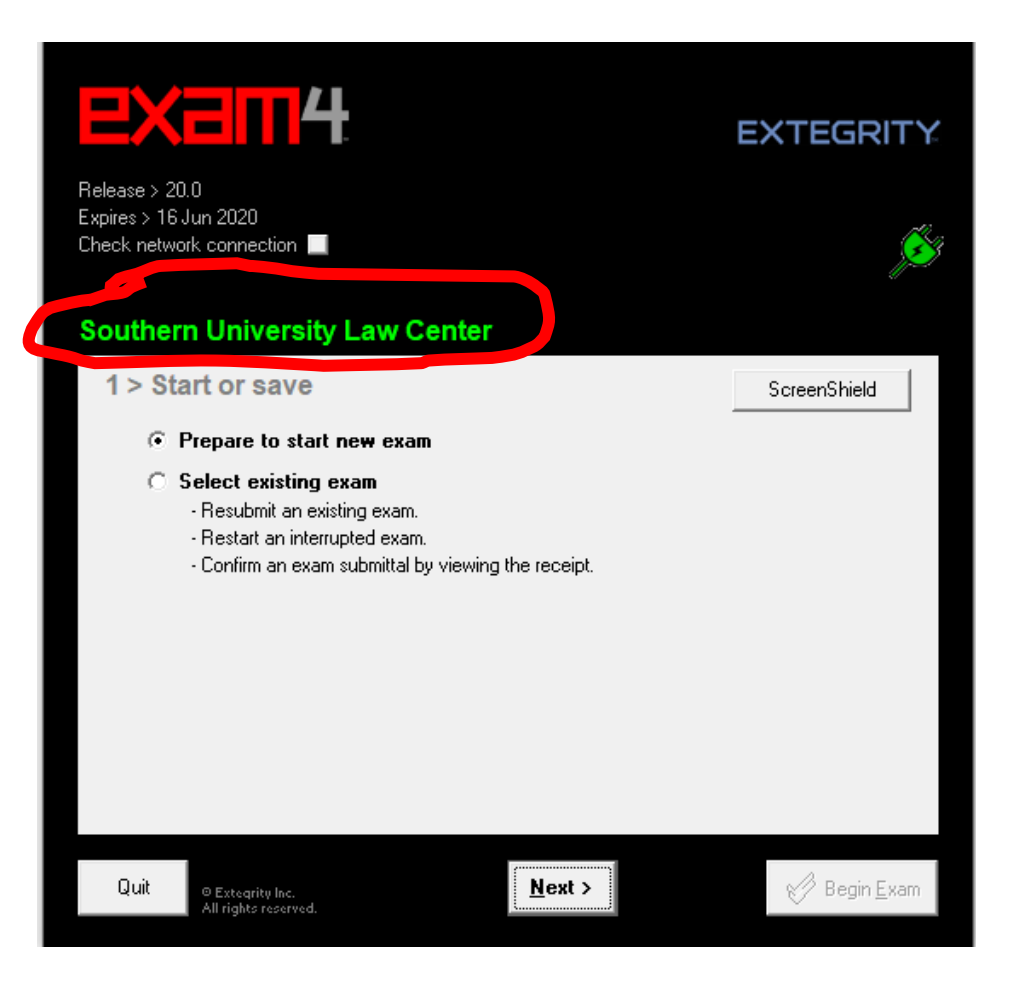

#### STARTING AN EXAM

IMPORTANT: The student must have an internet connection to access TWEN gain access to the exam questions.

When a student is able to access an exam (based on the date and time assigned to the exam by the professor), the student will launch/open Exam4 and go through the normal start-up screens and process UNTIL you get the screen below.

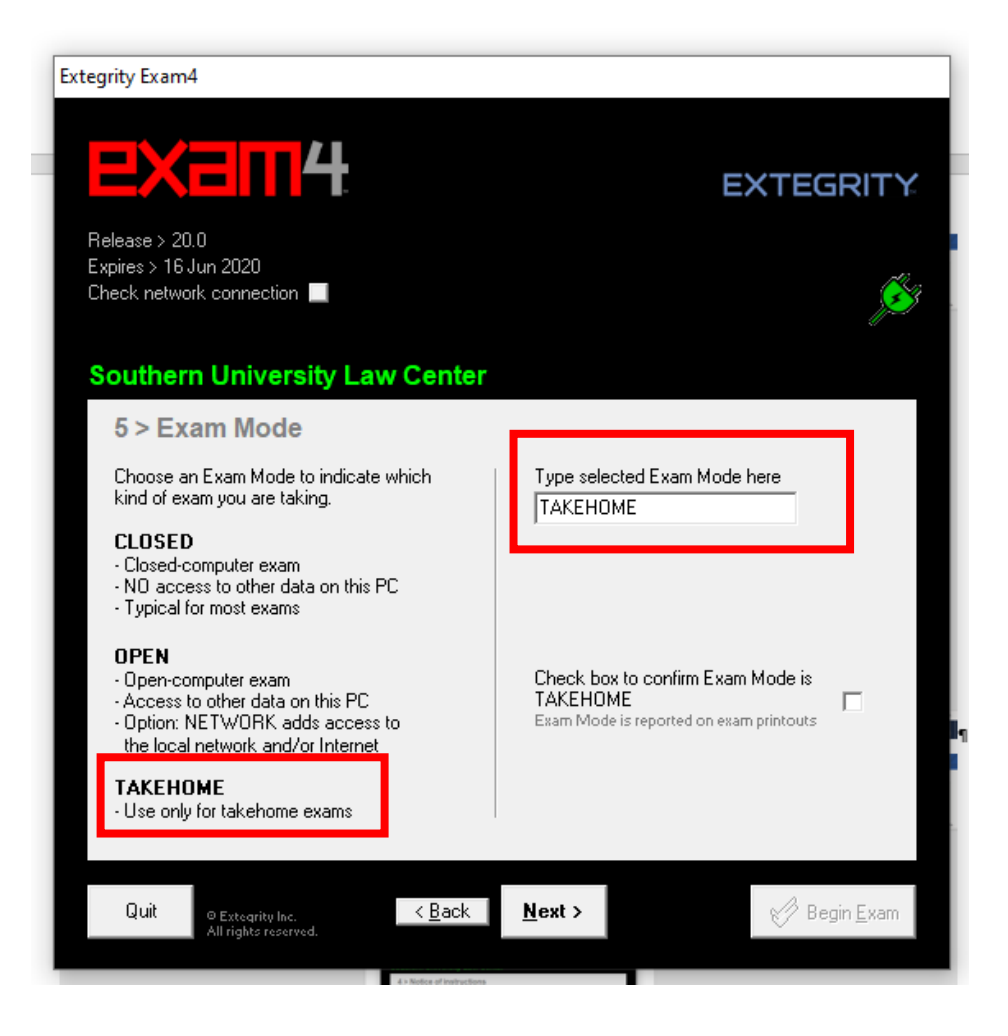

Enter TAKEHOME under select exam mode

Continue the instruction on the screen and begin the exam.

## TEMPORIALLY STOPPING WORK ON AN EXAM

When a student wishes to stop working on the exam, but is not ready to submit, the student can temporally close the exam and later re-open it to continue writing/typing. This can be done an unlimited number of times.

To do so, click on End Exam >End Exam Now (on the menu bar), then click the box to confirm and click OK.

Then, click **Suspend**. Continue to close Exam4 as usual.

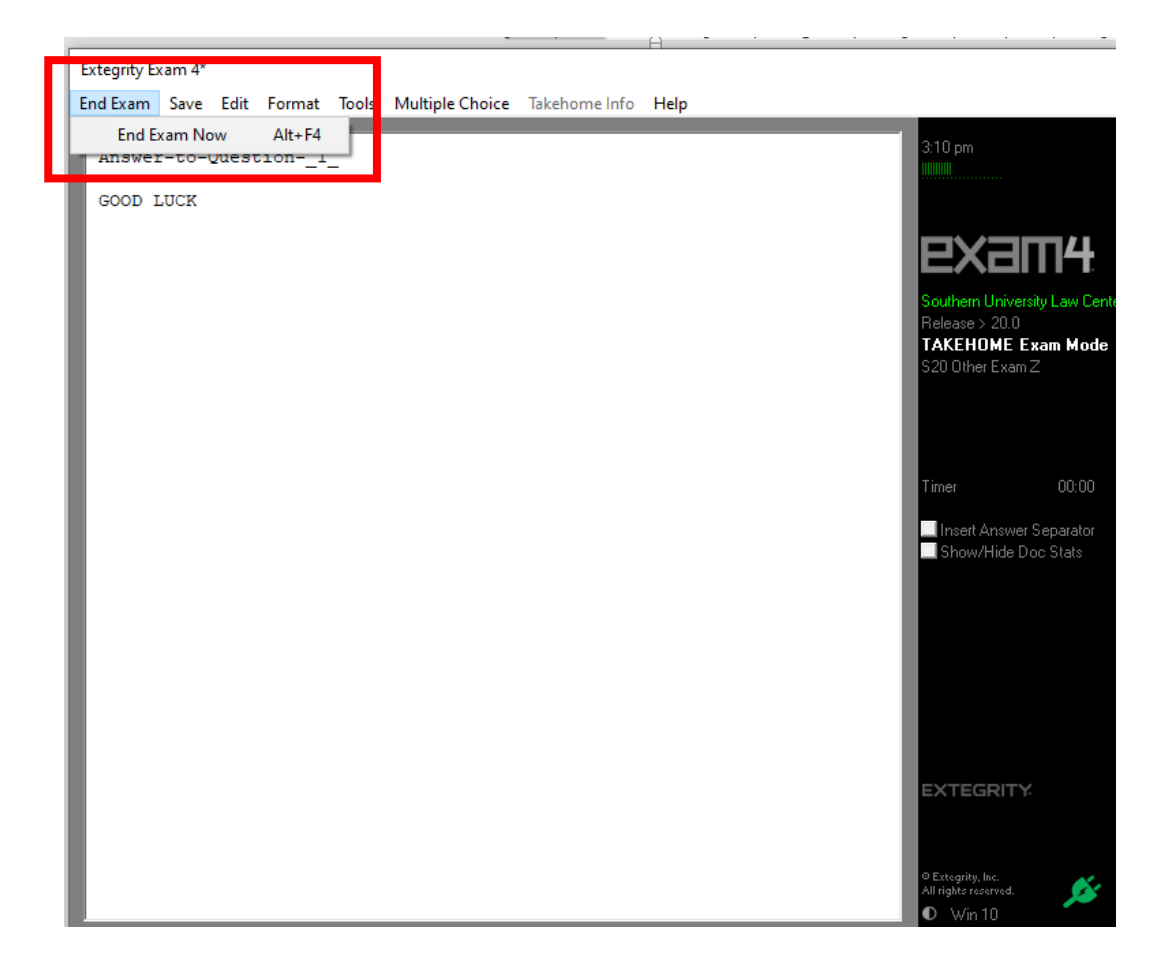

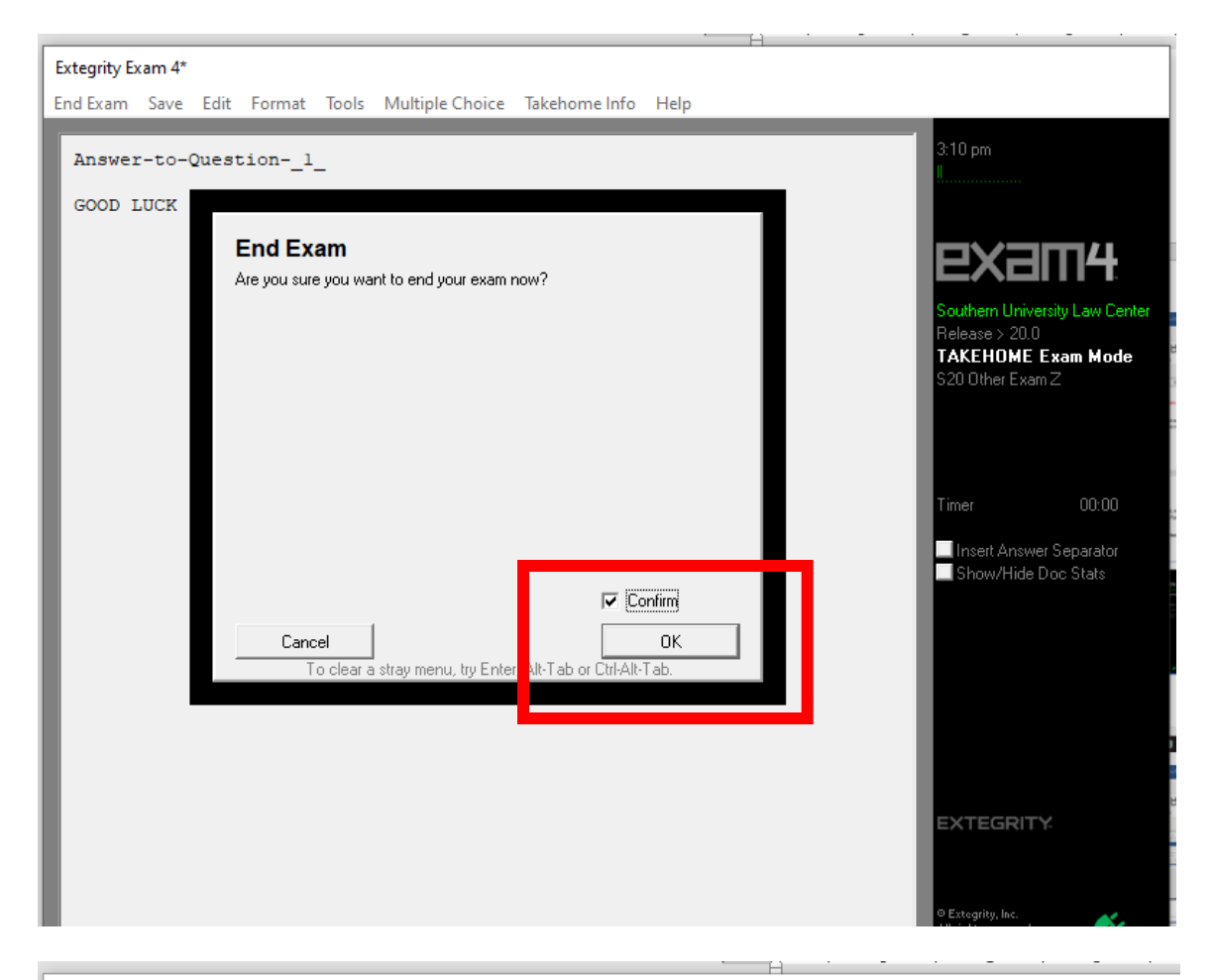

Extegrity Exam 4\* Exit Exam4 File and Save Options Your exam has been saved to the hard drive. Please submit electronically if you have not already done so. outhern University Law Cent Release > 20.0 TAKEHOME Exam Mode Takehome Exam - Suspend or Submit × Exam Complete Suspend or Submit Confirmation # 6541 Your exam has been saved. Don't submit the exam until you are completely finished writing. Only the first submittal will be delivered to your exam administrator. Insert Answer Separator Show/Hide Doc Stats Suspend Exam If you want to be able to re-open the exam file and finish writing later, click this button, then choose Suspend Exam File > Exit from the menu. End Exam and Submit If you have completely finished writing the exam, End Exam and Submit click this button, then choose a submittal option on the next screen.

### **REOPENING AN EXAM THAT WAS SUSPENDED**

To re-open an exam to continue working on it, launch Exam4,

Click on the radio button labeled "Select existing exam"

Highlight the exam you wish to re-open and click "Begin Exam".

| Extegrity Exam4                                                                                     |                       |
|----------------------------------------------------------------------------------------------------|-----------------------|
|                                                                                                    | EXTEGRITY             |
| Release > 20.0<br>Expires > 16 Jun 2020<br>Check network connection                                 | ø                     |
| Southern University Law Center                                                                      |                       |
| 1 > Start or save                                                                                   | ScreenShield          |
| C. Prepare to start new exam                                                                        |                       |
| ExamID_Date(YYMMDD)_Course_NA_StartCode_Random#<br>1234_200414_S20PracticeExam_NA_TAKEHOME_3453.xm2 |                       |
|                                                                                                    |                       |
| View Exam Submittal Receipt Save As                                                                 | Submit Electronically |
| Quit © Extegrity Inc.<br>All rights reserved.                                                       | 🥩 Begin <u>E</u> xam  |

When the exam is re-opened all the text previously typed will be in the typing window and the student may continue working on their answers including editing the text that they previously typed.

| Answer-to-Question1_                                                                                                    | 12:52 pm                                                                                              |
|----------------------------------------------------------------------------------------------------|----------------------------------------------------------------------------------------------------|
| To close your exam to be able to re-open and continue to work on it at<br>another time, click on End Exam >End Exam Now (on the menu bar), then<br>click the box to confirm and click OK. Now click <b>Suspend</b> . | Example<br>Southern University Lew Center<br>Releases 2010<br>TAKEHOME Exam Mode<br>S20 Plactice Exam |
| DO-NOT-EDIT-THIS-DIVIDER                                                                                                    |                                                                                                    |
|                                                                                                    | Timer 00.00                                                                                           |
| Answer-to-Question2                                                                                                    | Insett Answer Separator<br>Show/Hide Doc Stata                                                        |
| DO-NOT-EDIT-THIS-DIVIDER                                                                                                    |                                                                                                    |
|                                                                                                    |                                                                                                    |
| Answer-to-Question3_                                                                                                    |                                                                                                    |
|                                                                                                    | EXTEGRITY                                                                                             |
|                                                                                                    | 0 Estrogray, Inc.<br>All rights resourced.                                                            |

Using the Suspend Mode, a student may close and re-open an exam as many times as needed.

#### FULLY CLOSING AND SUBMITTING AN EXAM

#### IMPORTANT: The student must have an internet connection to accomplish this step

When a student completes an exam and is ready to submit the exam answers, the student should follow the normal End Exam process, but instead of clicking on *Suspend* when getting to that pop-up, the student should click on **End Exam** and **Submit**.

| End Exam Save Edit Format Tools Multiple Choice Takehome Info Help                                                                                                    |                                                                         |
|----------------------------------------------------------------------------------------------------|-------------------------------------------------------------------------|
| Answer-to-Question1_                                                                                                    | 1:01 pm                                                                 |
| To close your exam to be able to re-open and continue to work on it at<br>another time, click on End Exam >End Exam Now (on the menu bar), then<br>click the box to confirm and click OK. Now click <b>Suspend</b> .                           | Southern University Law Center<br>Release > 200<br>TAKENDIKE Frame Mode |
| DO-NOT-EDIT-THIS-DIVIDER                                                                                                    | S20 Practice Exam                                                       |
| Answer-to-Question2_                                                                                                    | Insert Answer Separator                                                 |
| You'll see when you re-open the exam all your text is there. You can r<br>continue working on your exam answers including making any edits to wh<br>you had already typed.                                                                     | now<br>Mat                                                              |
| DO-NOT-EDIT-THIS-DIVIDER                                                                                                    |                                                                         |
| Answer-to-Question3_<br>You can open and suspend your exam answers as many times as you'd like<br>When you have completed your exam and are ready to submit your answers<br>instead of click on suspend, click on <b>End Exam and Submit</b> . | EXTEGRITY                                                               |
| Exit Exam4 File and Save Options                                                                                                    |                                                                         |
| Your exam has been saved to the hard drive. Please submit electronically if you have not already done so.                                                                                                    | :10 pm<br>IIIIIIIIIIIIIIIIIIIIIIIIIIIIIIIIIIII                          |
| Takehome Exam - Suspend or Submit X                                                                                                    | AKEHOME Exam Mode                                                       |
| Suspend or Submit                                                                                                    | xam Complete<br>Confirmation #                                          |
| Your exam has been saved.                                                                                                    | 6541                                                                    |
| Don't submit the exam until you are completely finished writing.                                                                                                    | imer 00:00                                                              |
| Only the first submittal will be delivered to your exam administrator.                                                                                                    | Insert Answer Separator                                                 |
| Suspend Exam                                                                                                    | Show/Hide Doc Stats                                                     |
| If you want to be able to re-open the exam file and finish writing later, click this button, then choose File > Exit from the menu.                                                                                                    |                                                                         |
| End Exam and Submit                                                                                                    |                                                                         |
| If you have completely finished writing the exam,<br>click this button, then choose a submittal option on<br>the next screen.                                                                                                    | EXTEGRITY                                                               |

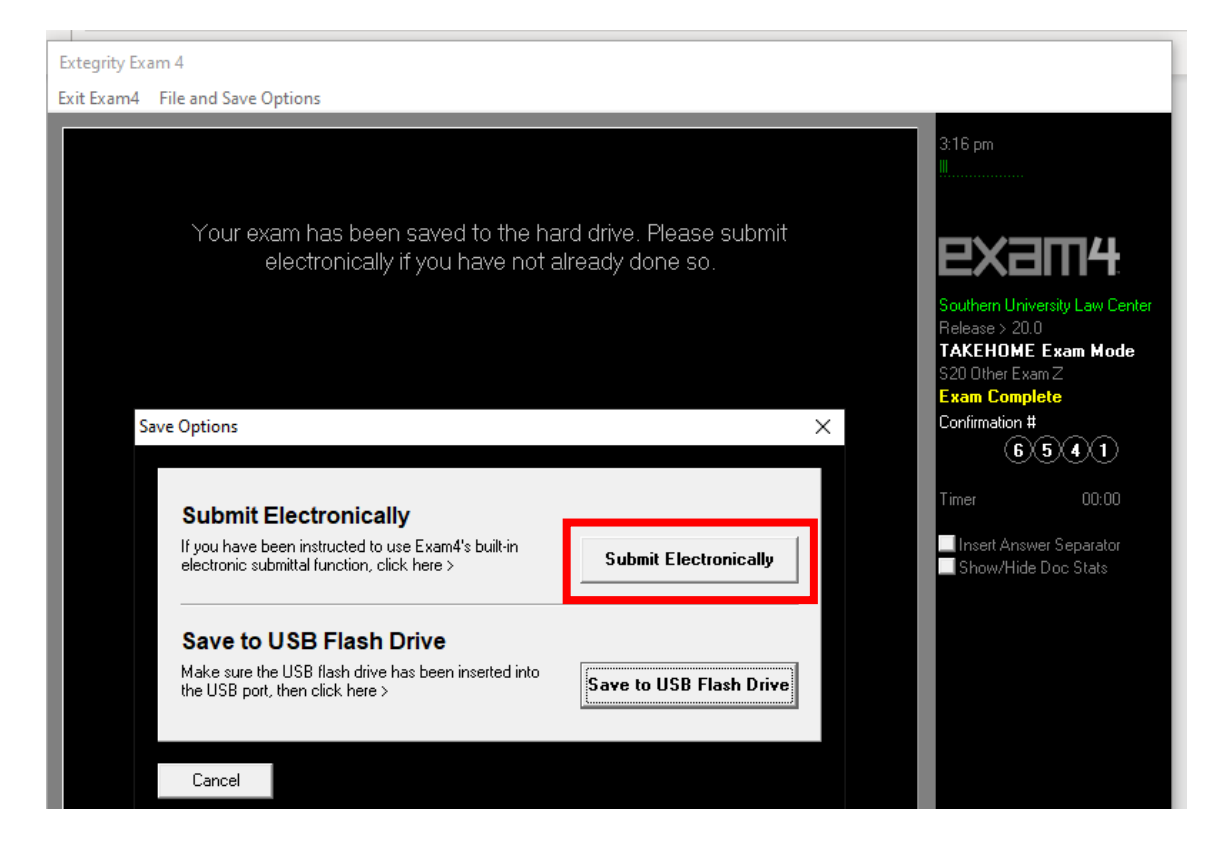

# Once submitted the following window be displayed when the exam is successfully loaded to the school.

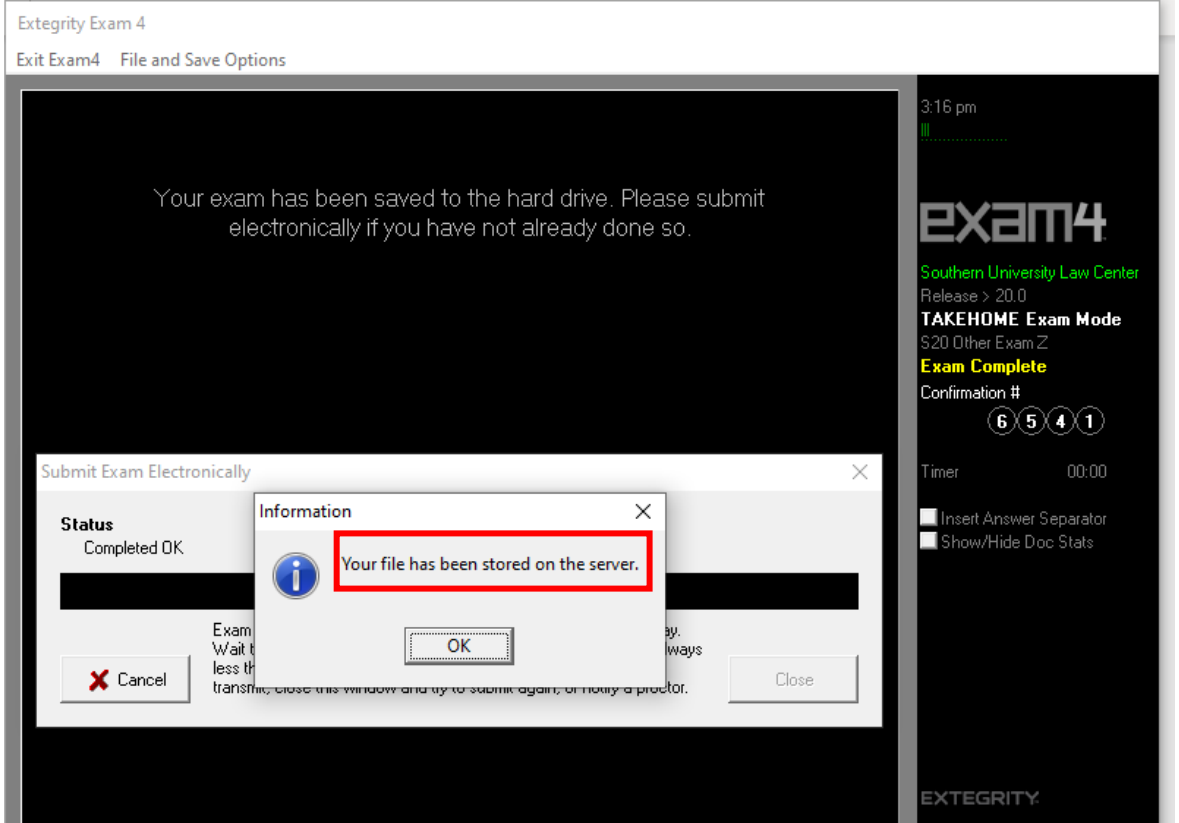

#### Exam 4

.

| Ltani +                                                                                                    |                                                                        |
|----------------------------------------------------------------------------------------------------|------------------------------------------------------------------------|
| 4 File and Save Options                                                                                                    |                                                                        |
|                                                                                                    | 316 pm                                                                 |
|                                                                                                    |                                                                        |
| Former Conferentiated Decement                                                                                                    |                                                                        |
|                                                                                                    |                                                                        |
|                                                                                                    |                                                                        |
| Exam Submittal Successful                                                                                                    | Southern University Law Center<br>Release > 20.0<br>TAKEHOME Exam Mode |
| The receipt below was generated by the server that collects exams                                                                                                    | S20 Other Exam Z                                                       |
| The timestamp indicates when the exam was delivered.                                                                                                    | Confirmation #                                                         |
| A copy of the receipt has been stored in the C:\Exam40 folder on this laptop. It is your responsibility to<br>provide this receipt file if requested by your exam administrator. Exam4 users: you can view receipts in<br>the Evand startur screen Evan2 users: login to your account to confirm file submittal. | 6541                                                                   |
|                                                                                                    | Timer 00:00                                                            |
| ELECTRONIC SUBMITTAL SUCCESSFUL                                                                                                    | Insert Answer Separator<br>Show/Hide Doc Stats                         |
| Filename: 9876_200415_S200therExamZ_NA_TAKEH0ME_6541 - 0.xm2                                                                                                    |                                                                        |
| Timestamp: 2020/04/15 - 15:16:51                                                                                                    |                                                                        |
| File size: 2 KB                                                                                                    |                                                                        |
|                                                                                                    |                                                                        |
| ✓ I understand                                                                                                    |                                                                        |
| 🗸 ок                                                                                                    |                                                                        |
|                                                                                                    | EXTEGRITY                                                              |
|                                                                                                    |                                                                        |
|                                                                                                    |                                                                        |
|                                                                                                    | © Extegrity, Inc.<br>All rights reserved.<br>• Win 10                  |

The student may exit out of Exam4 after you see the green screen that says "<mark>Exam Submittal Successful</mark>" above